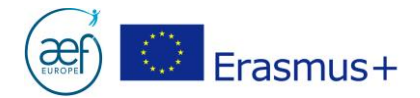

# **CANDIDATURES ERASMUS+ 2018**

## Comment utiliser un Web-eForm de candidature ?

## > Qu'est-ce qu'un Web-eForm ?

Depuis 2018, le formulaire de candidature pour certaines actions du programme Erasmus+ est un Web-eForm, c'est-à-dire un formulaire que l'on peut compléter et soumettre exclusivement en ligne.

### > Poser une candidature via un Web-eForm : pour quelles actions du programme Erasmus+?

#### Pour les projets AC1 – Mobilité :

- ✓ AC103 Mobilité de l'enseignement supérieur entre pays du Programme
- ✓ AC107 Mobilité de l'enseignement supérieur entre pays du Programme et pays Partenaires

#### Pour les projets AC2 – Partenariats stratégiques :

✓ AC229 – Partenariats d'échanges scolaires

## > Comment poser sa candidature si un Web-eForm n'existe pas pour l'action souhaitée ?

Via un eForm, formulaire de candidature électronique au format PDF. Les liens se trouvent à la section <u>Formulaires</u> des actions concernées.

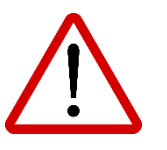

**ATTENTION** : la lecture de cette note vous permettra de ne pas perdre les données/informations encodées dans votre WebeForm lors de votre première connexion et tout au long de la rédaction de votre candidature !

> AEF-Europe www.erasmusplus-fr.be AC1 Mobilité : mobilite@aef-europe.be AC2 Partenariats stratégiques : partenariat@aef-europe.be

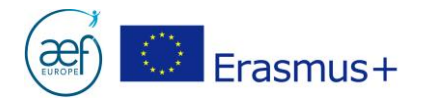

## Comment ouvrir un Web-eForm ?

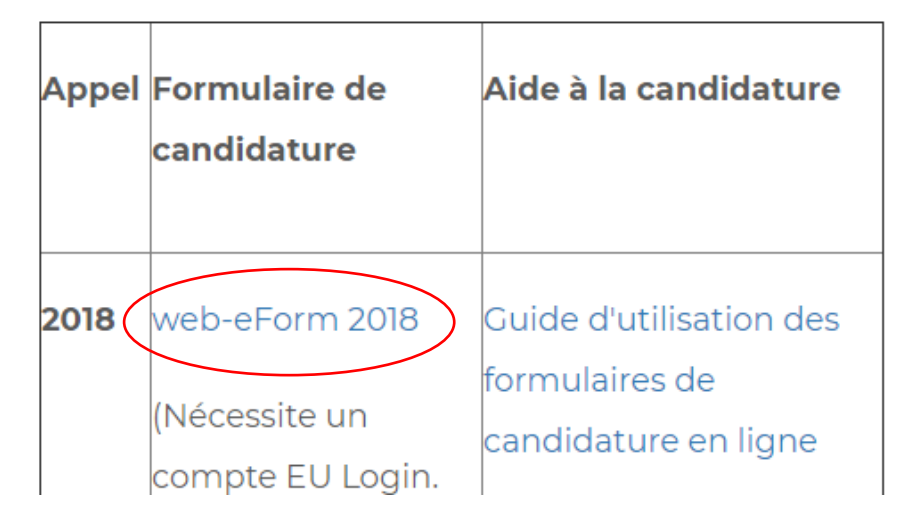

- 1. Vérifier que l'action et le secteur souhaités pour déposer une candidature soient corrects.
- 2. Cliquer sur <u>Web-eForm 2018</u>.

**ATTENTION** : un compte EU Login (ancien compte ECAS) est nécessaire pour accéder à la plateforme des Web-eForm.

| we | eb-eforms requires you to authentica | te |
|----|--------------------------------------|----|
|    | Sign in to continue                  |    |
|    | Use your e-mail address              |    |
|    | Next                                 |    |
|    | Create an account                    |    |

- Vous disposez déjà d'un compte EU Login et de son mot de passe ? Vous pouvez l'utiliser sans en créer un nouveau.
- Vous ne disposez pas d'un compte EU Login ? Veuillez le créer depuis : https://webgate.ec.europa.eu/cas/eim/external/register.cgi

AEF-Europe www.erasmusplus-fr.be AC1 Mobilité : mobilite@aef-europe.be AC2 Partenariats stratégiques : partenariat@aef-europe.be

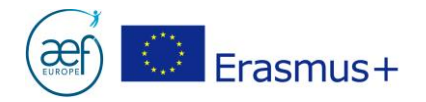

## > Comment travailler sur un Web-eForm ?

- 1. Sélectionner le **français** comme langue de travail.
- 2. Lors de votre première connexion, cliquez sur « Déposer une candidature » afin de générer le Web-eForm. Ce dernier sera enregistré automatiquement toutes les deux secondes pendant la rédaction et lors de la fermeturedu navigateur.
- 3. Lors de connexions ultérieures, pour reprendre la rédaction d'une candidature entamée, cliquez sur l'onglet « Mes candidatures ». ATTENTION : le bouton « Déposer une candidature » génère toujours une nouvelle candidature vierge.

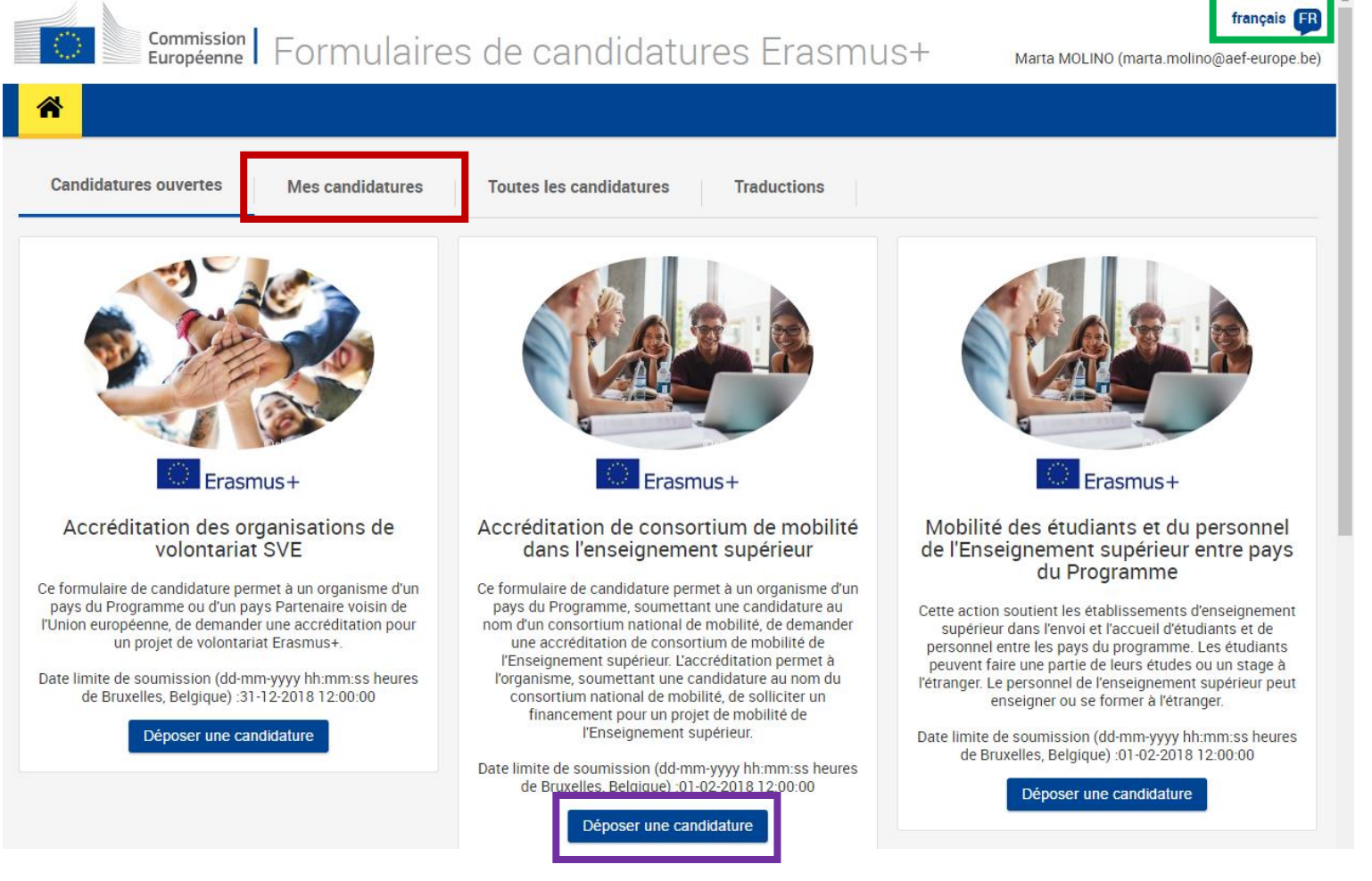

#### Nota Bene :

Un guide d'utilisation détaillé est accessible depuis le <u>site de l'Agence</u> et depuis la candidature Web-eForm.

AEF-Europe www.erasmusplus-fr.be AC1 Mobilité : <u>mobilite@aef-europe.be</u> AC2 Partenariats stratégiques : <u>partenariat@aef-europe.be</u>